## PRO KLIENTY: PŘIHLÁŠENÍ NA ZOOM LEKCI/WEBINÁŘ

- V Google kalendáři na webu jogajoy.cz klikněte na danou online lekci/webinář, zkopírujte odkaz (ve tvaru <u>https://zoom.us/</u>...) pro přihlášení na lekci a zadejte do svého prohlížeče. Zobrazí se vám přihlašovací stránka pro Zoom lekci.
- Po kliknutí na odkaz musíte vyplnit jméno, příjmení, email a potvrzení e-mailu > poté klikněte na Pay and Register > Continue to Paypal.

|                              | Webinar Registration                                                                        |                                    |
|------------------------------|---------------------------------------------------------------------------------------------|------------------------------------|
|                              | Topic My Webinar<br>Description sasdfasdf<br>Time Sep 8, 2020 05:00 PM in Prague Bratislava |                                    |
|                              | First Name *                                                                                | * Required information Last Name * |
| POTVRDIT<br>(přesměrování na | Email Address *                                                                             | Confirm Email Address *            |

- 3. Otevře se **PayPal**, kde vyplníte vše a provede platbu. **PayPal v některých případech ukazuje** částku v EUR, ale částka vám bude z vašeho bankovního účtu/karty stržena v českých korunách!
- 4. Pokud nemáte účet na PayPal, klikněte na "Vytvořit účet" zadejte údaje Vaší karty, fakturační adresu, e-mail, heslo a další povinné údaje, poté klikněte na "Souhlasím, pokračovat" a postupujte dále dle popsaných instrukcí k platbě.
- 5. Na e-mail vám přijde **odkaz na lekci + heslo pro připojení** ("URL" = odkaz na lekci + "password" = heslo pro přihlášení). Zde se v dobu lekce přihlásíte na danou lekci/webinář.